| セットアップ (Mac へ) | 4-2 |
|----------------|-----|
| Mac に本製品を取り付ける | 4-2 |
| Mac へのセットアップ   | 4-2 |
| Mac から本製品を取り外す | 4-4 |

# セットアップ (Mac へ)

## Mac に本製品を取り付ける

USIM カードを取り付けた本製品をパソコンの USB ポートに接続します。 パソコンがデータ通信カード(本製品)を認識します。(パソコンが本製品 を認識するまで 45 秒程度かかります。)

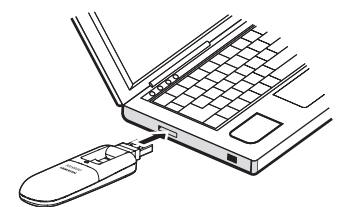

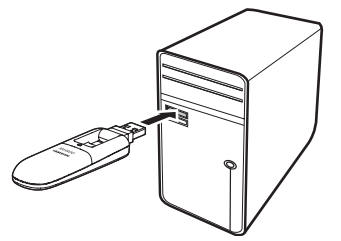

Mac の場合では、システムからメッセージが表示されたら、本製品の接続 完了となります。ユーティリティのインストールについては次の「Mac へ のセットアップ」をご参照ください。

 本製品をパソコンに取り付けた状態でスリーブを行うと、正常に動作しない 場合があります。必ず本製品を取り外してから、スリーブを行ってください。 また、本製品を取り付けた状態で、再起動や電源を入れると正常に動作しな い場合があります。この場合、パソコンを起動する前に本製品を取り外して ください。

## Mac へのセットアップ

## ユーティリティをインストールする

- ご使用の Mac に本製品以外の Huawei 社製ユーティリティがインストール されている場合は、ご利用されていた製品の取扱説明書を参照してアンイン ストールを実施してからインストールしてください。
- インストール中に、本製品を取り外さないでください。インストールが正常 に行われない、または、システムがダウンしたり、そのほかの異常を起こし たりするおそれがあります。
- ・ 画面表示、手順は Mac OS X 10.6 を例としています。
- Mac の電源を入れ、OS を起動します。
- ❷本製品を Mac に接続します。
- デスクトップに アイコンが表示され、「SoftBank\_UTILITY」フォルダ が自動的に開きます。
- 「SoftBank HW Utility」をダブルクリックすると、インストールが始まり、下の画面が表示されます。「続ける」をクリックします。

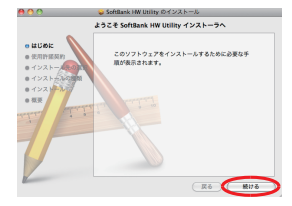

④「使用許諾契約」の画面が表示されます。 「続ける」をクリックします。

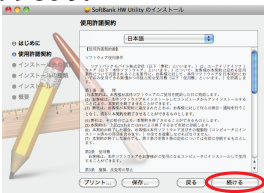

⑤「使用許諾契約」に同意する場合は、「同意する」をクリックしてください。 「インストール先の選択」の画面が表示された場合は、インストール先を 選択して、「続ける」をクリックしてください。

| このソフトウェアのインストール<br>約の条件に同意する必要がありま               | レを続けるには、ソフトウェア使用許諾契<br>kす。                   |
|--------------------------------------------------|----------------------------------------------|
| インストールを続けるには、"同<br>トールをキャンセルしてインス <br>リックしてください。 | 意する"をクリックしてください。インス<br>〜ーラを終了する場合は、"同意しない"をク |
| 使用許諾契約を読む                                        | 同意しない 同意する                                   |

「"Macintosh HD"に標準インストール」の画面が表示されます。「インストール」をクリックします。

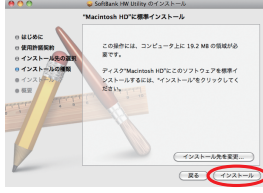

 「Macintosh HD」はお使いになっているハードディスクの名称です。お客 さまによって、表示される名称は異なります。

# 「認証」の画面が表示されます。お使いの Mac の名前(ユーザ名)とパスワードを入力して、「OK」をクリックします。

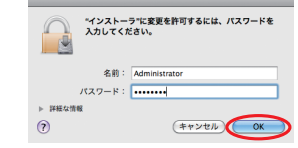

③ インストールが始まります。
 ④ 下の画面が表示されたら「再起動」をクリックします。

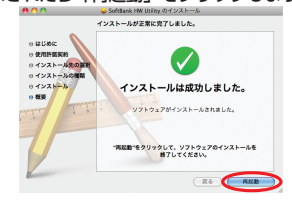

Mac を再起動しないと、インストールが完了しません。必ず Mac を再起動してください。

### ユーティリティをアンインストールする

- 些 をクリックして、Finderの画面を表示させます。
- 2 「SoftBank HW ユーティリティ」を削除します。 /Macintosh HD/アプリケーションフォルダ内の「SoftBank HW Utility」のファイルをゴミ箱にドラッグします。

#### **3** ドライバを削除します。

- /Macintosh HD/システム / ライブラリ /Extensions フォルダ内のHuaweiDataCardDriver.kextのファイルをゴミ箱にドラッグします。
- /Macintosh HD/システム/ライブラリ /Extensions フォルダ内 の USBExpressCardCantWake\_Huawei.kext のファイルをゴミ 箱にドラッグします。

#### 4 Modem Scripts を削除します。

- /Macintosh HD/システム / ライブラリ /Modem Scripts フォル ダ内の HUAWEI Mobile Connect - 3G Modem のファイルをゴ ミ箱にドラッグします。
- /Macintosh HD/システム / ライブラリ /Modem Scripts フォル ダ内のHUAWEI Mobile.cclのフォルダをゴミ箱にドラッグします。 (Mac OS X 10.5のみ)
- /Macintosh HD/ ライブラリ /Modem Scripts フォルダ内の HUAWEI Mobile Connect - 3G Modem のファイルをゴミ箱にド ラッグします。

#### **5** インストーラを削除します。

- /Macintosh HD/ ライブラリ /StartupItems フォルダ内の HWNetMgr のフォルダをゴミ箱にドラッグします。
- /Macintosh HD/ ライブラリ /Startupltems フォルダ内の HWPortDetect のフォルダをゴミ箱にドラッグします。
- L記の通り、SoftBank HW ユーティリティ、ドライバとスクリ プトを削除した後、Mac を再起動してください。
- 説明 「Macintosh HD」はお使いになっているハードディスクの名称 です。お客さまによって、表示される名称は異なります。

## Mac から本製品を取り外す

注意 本製品を取り外す前に、ユーティリティを終了させてください。デー タ通信中は本製品を取り外さないでください。

本製品を Mac から取り外すときは、次の方法で行ってください。無理に取り外すと、本製品に保存されているファイルに損害を与えるおそれがあります。

- 2 Finder の画面で「SoftBank\_UTILITY」の取り出しアイコン
   (▲)をクリックします。

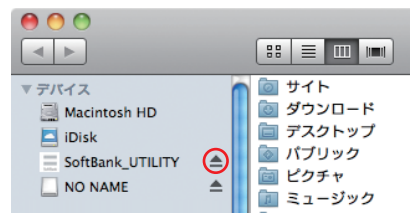

注意 microSD カードをお使いの場合は、先にカードの取り出しアイコ ン (▲)をクリックしてから「SoftBank\_UTILITY」の取り出し アイコン (▲)をクリックして取り出してください。

#### 3 Mac から本製品を取り外します。

Finder の画面で上記アイコンが表示されない場合は、ユーティリティが終 了していることを確認し、本製品を取り外してください。